# インターネットで本を予約する方法

市立よねざわ図書館キッズサイトの個人ページにログインして、図書の予約や貸出状況などを かくにん 確認することができます。利用者カードと、利用者カードを作った時に決めたパスワードが必要 です。

## 予約する順番

① 市立よねざわ図書館キッズサイト [http://www.library.yonezawa.yamagata.jp/kodomo/] に

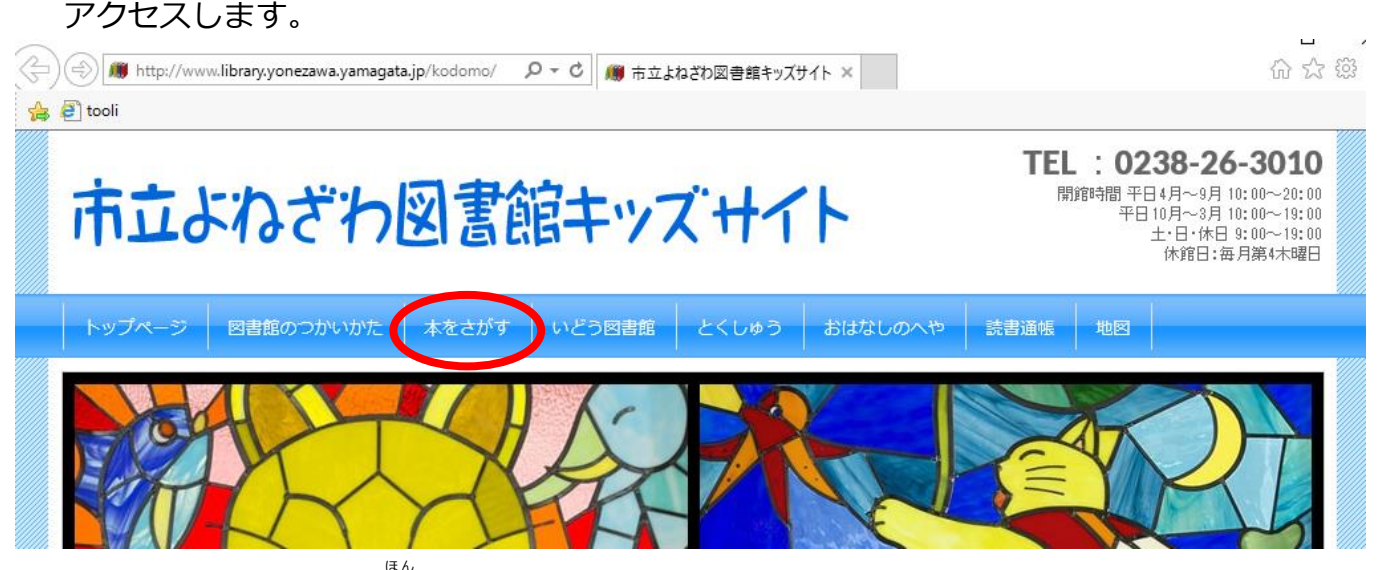

トップメニューから『本をさがす』をクリックします。

## ③ 本のけんさくページがひょうじされます。

| 市立米沢図<br>Yonezawa City L<br>ブラウザのもどるボタンはつかわ | 】書館<br><i>ibrary</i> |                                                | 5        | じのおおきさ: ふつう [ |  |  |  |
|---------------------------------------------|----------------------|------------------------------------------------|----------|---------------|--|--|--|
| しりょうをさがす                                    | そうごうメニュー             | りようしゃのページ                                      | かくしゅサービス | ログイン          |  |  |  |
| ホーム                                         |                      |                                                |          |               |  |  |  |
| しりょうをさがす                                    | かんた                  | んなけんさく                                         |          | $\frown$      |  |  |  |
| <u>かんたんなけんさく</u><br><u> くわしくけんさく</u>        | 本05                  | <b>さがす</b><br>本のタイトルーかいた人、しゅっぱんしゃ、などをにゅうりょくします |          |               |  |  |  |
| <u>あたらしい本</u>                               | おしら                  | せ                                              |          |               |  |  |  |
| <u>かしたしランキング</u><br><u>よやくランキング</u>         | ひょうじ                 | するおしらせはありません                                   |          |               |  |  |  |

④ 『かんたんなけんさく』にキーワードを入力し、『さがす』をクリックします。例:「サバイバル」をさがしてみます。

#### 🔎 けんさくけっかいちらん けんさくけっかいちらん タイトルをクリックするとくわしいないようをみることができます。 ならびかえ しゅるい | タイトル | かいた人 | しゅっぱんしゃ | あたらしいじゅん | ひょうじけ **10けん** | <u>25けん</u> | <u>50けん</u> | <u>100けん</u> | んすう 193けんのしりょうがみつかりました。 1けん~10けんをひょうじ さいしょのページへ まえの **1** <u>2</u> <u>3</u> <u>4</u> <u>5</u> <u>6</u> <u>7</u> <u>8</u> <u>9</u> <u>10</u> / 20 つぎのページ^ ミッドのサバイバル ♪がくるBOOK (ほん) 1 LTET 朝日新聞出版 2020.6 洪 在徹 || 文 文 情厚 || 絵 e Sora || 訳 あたしたちの居場所 特装版 学校に行けないときのサバイバル術 2 (ほん) 2 ポプラ社 2020.4 高橋 桐矢 || 作 芝生 かや || 絵 かりられます あたしたちのサバイバル教室 特装版 学校に行けないときのサバイバル術 1 (ほん) 3 ポプラ社 2020.4 高橋 桐矢 || 作 芝生 かや || 絵 かりられます

 ⑥ クリックした本のしょうさいがひょうじされます。
 <sup>x \* <</sup> 予約する本がきまったら『よやくする』をクリックします。
 ※かしだしできない本など予約できないものは『よやくする』がひょうじされません。

## 旋 けんさくけっかしょうさい

えらんだしりょうのくわしいじょうほう

| 273"to |
|--------|
| 6.60   |
|        |
|        |

| _   |                 |  |  |  |
|-----|-----------------|--|--|--|
| 書名  | ピラミッドのサバイバレ     |  |  |  |
| 巻次  |                 |  |  |  |
| 著者名 |                 |  |  |  |
| 著者名 | <u>文情厚/絵</u>    |  |  |  |
| 叢書名 | <u>かがくるBOOK</u> |  |  |  |
| 出版者 | 朝日新聞出版          |  |  |  |
| 出版年 | 2020.6          |  |  |  |

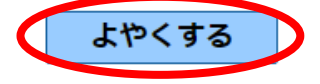

 ⑧ このがめんでこじんページにログインしますので、利用者カードのばんごう(7桁)と パスワードをいれて、『ログイン』をクリックしてください。
 ※利用者カードのばんごうは "0" もいれてください。
 ※パスワードは「利用者のページ」からじゆうにへんこうすることができます。

⑨ 『よやくするがめん』でれんらくほうほうをえらび『よやく』をクリックします。

## 🕅 よやくする

#### よやくする本

かしだしちゅう、すでによやくちゅうの本があるときは、もじが<mark>あか</mark>でひょうじされます。

|   | タイトル                                                                 |
|---|----------------------------------------------------------------------|
| 1 | ピラミッドのサバイバル 1 かがくるBOOK (ほん)<br>朝日新聞出版 2020.6<br>洪 在徹    文<br>かりられません |

もじをいれて[よやく]ボタンをおしてください。

| れんらくほうほう | メール連絡・ |
|----------|--------|
| うけとりかん   | 本題▼    |

<u>ፈ</u>ኮሩ <u>ク</u>リア

※めいわくメールじゅしんきょひをせっていしているかたは

[ tosyokan@library.yonezawa.yamagata.jp ] からのメールをじゅしんできるように

とうろくしてください。

#### ⑩ 『よやくかくにん』がめん で ないようを かくにんします。

ないようにまちがいがなければ『よやく』をクリックしてください。

| 🕼 よやくかくにん |          |                                                                   |       |  |  |  |      |  |
|-----------|----------|-------------------------------------------------------------------|-------|--|--|--|------|--|
|           | よやくします   | ま。よろしいて                                                           | ですか?  |  |  |  |      |  |
| ጜ         | やくする本    |                                                                   |       |  |  |  |      |  |
|           |          |                                                                   |       |  |  |  | タイトル |  |
| 1         |          | ピラミッドのサバイバル 1 かがくるBOOK (ほん)<br>朝日新聞出版 2020.6<br>洪 在徹∥文<br>かりられません |       |  |  |  |      |  |
| ۲         | やくないよう   | 6                                                                 |       |  |  |  |      |  |
| р.        | ようしゃカート  | <sup>、</sup> のばんごう                                                | -     |  |  |  |      |  |
| ħ/        | れんらくほうほう |                                                                   | メール連絡 |  |  |  |      |  |
| うじ        | うけとりかん本館 |                                                                   |       |  |  |  |      |  |

① 『よやくうけつけ』がめんがひょうじされたら、本のよやくはおわりです。
 ②書館で『よやくうけつけ』できたときは、『うけつけかんりょう』のメールがとどきます。
 本のじゅんびができましたら、もういちどメールでごれんらくします。
 そのメールがとどいた日から1しゅうかんいないに図書館でかしだしをしてください。

### ごちゅうい!!

よやく

もどる

D

がそくや戦場、学校など、複数で1台のパソコンを使っている場合や、インターネットカフェなど 出先でパソコンを使っている場合、ログインした後は、必ずログアウトを行なってください。 ログアウトによって、あなたの ID が悪用されたり、ほかの人に自分のページを見られることを ふせげます。